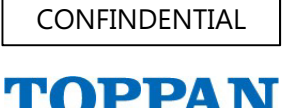

TOPPAN TRAVEL SERVICE

ログイン先:https://www.toppantravel.com/ofss/

|                                                                   | and the second difference of the second second second second second second second second second second second s                                                                                                    |          |                                            |
|-------------------------------------------------------------------|----------------------------------------------------------------------------------------------------|----------|--------------------------------------------|
| フライトスケジュール検索・旅程作成                                                 | WebCalendar - Inte     MebCalendar - Inte     Attos://web.la-xml.ip/Flight                                                                                                    |          |                                            |
| 条件入力         クイック条件入力           ◆出発日         20170703             |                                                                                                    |          | ◆出発日<br>(年月日を続けて)                          |
| (年月日を新<br>◆出発地<br>◆出発地                                            | 23         29         30         31         1         2         3           4         5         6         7         8         9         10                                                                                        | 3        | ◆出発地<br>方面                                 |
| 方面 日本 ✓ 方面 国 日本 ✓ 国                                               | 11         12         13         14         15         16         17           18         19         20         21         22         23         24           25         26         27         28         29         30         1 |          | 国                                          |
| #市(空港)<br>東京(羽田・成田) ✓ 都市(空港)                                      |                                                                                                    | _        | <ul> <li>都市(空港)</li> <li>◆航空会社指</li> </ul> |
| <ul> <li>         ・航空会社指定         ・         ・         ・</li></ul> | 航<br>全てリセット                                                                                                    | <b>→</b> | ◆アライアン                                     |
|                                                                   |                                                                                                    |          | ◆フライト検                                     |
| ◆ノフ1 ト 使米<br>● 全て表示 (宣行使のみ表示 #<br>(電粉価の時は同じ結束会社を利用する              | ◆フライトを検索せずに上記の内容を<br>旅程に登録する                                                                                                    |          | ●全て表示<br>○東継便の                             |
|                                                                   | 旅程に登録                                                                                                    |          | フライト検索制                                    |
| フニノレ体帯対用                                                          |                                                                                                    |          |                                            |

| フライトスケジュール検索・旅程作                     | 成 このサイトの詳しいご利用方法はこちらから ごれ     |
|--------------------------------------|-------------------------------|
| 条件入力 クイック条件入力                        |                               |
| ◆出発日<br>(年月日を続けて入力) 20170703         | ◆出発時間 指定無し ✓                  |
| ◆出発地 ◆到着                             | <u></u><br>着地                 |
| 方面 日本 🗹 方面                           | 方面を選ぶ 💌                       |
| 国 日本 💙 国                             | 国を選ぶ                          |
| 都市(空港) 東京(羽田・成田) 🚩 都市(               | (空港) 都市(空港)を選ぶ 🚩 逆区間          |
| ◆航空会社指定                              | 航空会社一覧 🕨 🔽                    |
| ◆アライアンス指定<br>指定無し                    | ✔ 全てリセット                      |
| ◆フライト検索                              |                               |
| ●全て表示 ○直行便のみ表示<br>○毎期便の時は同じ結束会社を利用する | ◆ フライトを使来せずに上記の内容を<br>旅程に登録する |
| 検索                                   | 旅程に登録                         |
| フライト検索結果                             |                               |
|                                      | ~                             |
|                                      |                               |

①日付を入力します。

② をクリックして、カレンダーからの入力も可能です。

③出発地、到着地を入力します。

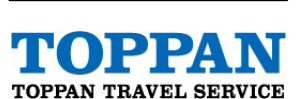

CONFINDENTIAL

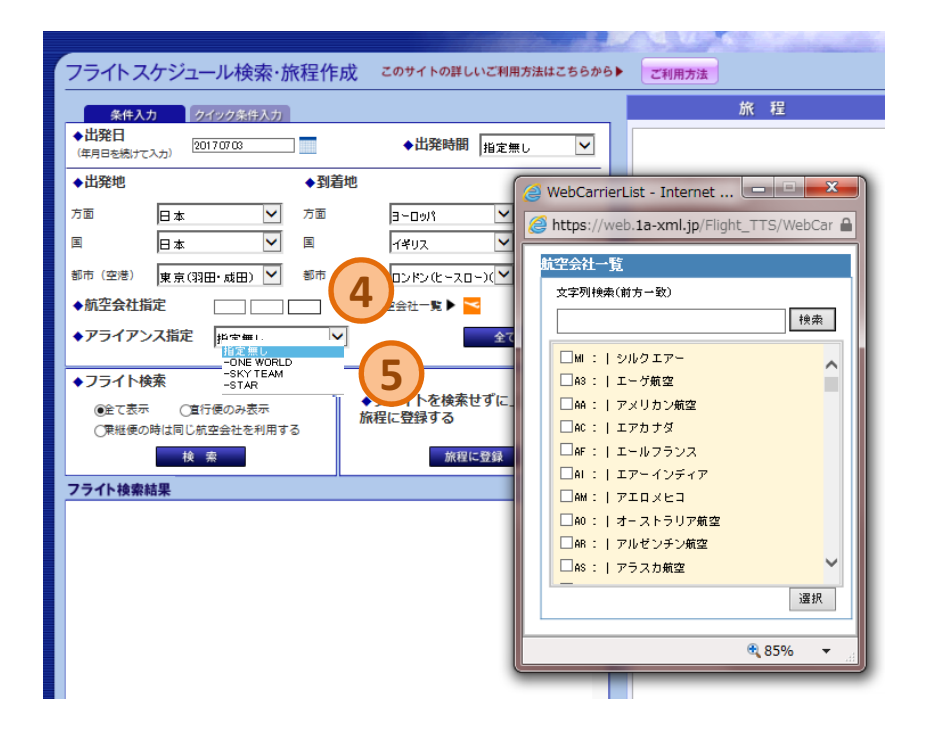

| フライトスケジュール検索・旅程作成 このサイトの詳しいご利用方法はこちらから                      | ご利用方法 |
|-------------------------------------------------------------|-------|
| 条件入力 クイック条件入力                                               |       |
| ◆出発日<br>(年月日を続けて入力) 20170703 ◆出発時間 指定無し ∨                   |       |
| ◆出発地   ◆到着地                                                 |       |
| 方面 日本 💙 方面 ヨーロッパ 🎔                                          |       |
| 国 日本 🔽 国 イギリス 🔽                                             |       |
| 都市 (空港) 東京(羽田・成田)( ♥ 都市 (空港) ロンドン(と−スロー)(♥ 逆区間              |       |
| ◆航空会社指定 NH 前空会社一覧 ► <mark>~</mark>                          |       |
| ◆アライアンス指定 -STAR ✓ 全てリセット                                    |       |
| ◆フライト検索                                                     |       |
| ○無性便の時は同じ航空会社を利用 6 旅程に登録する                                  |       |
| 検索旅程に登録                                                     |       |
| フライト検索結果                                                    |       |
| 【 全日空 (NH) 211 使<br>出発地 東京 (羽田) (HND) 2017年07月03日 (月) 11:35 |       |
| 到亳地 ロンドン(ヒースロー)(LHR) 2017年07月03日(月)16:10 <u>旅程に登録</u>       |       |
| 所要時間:12時間35分 機材:77₩                                         |       |
|                                                             |       |
|                                                             |       |

④航空会社の指定が可能です。

■ を押して航空会社検索も可能です。⑤アライアンスの指定が可能です。

⑥検索条件を入力したあと、 検索ボタンを押します。 下部ウィンドウに検索結果が表示されます。

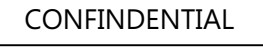

TOPPAN TRAVEL SERVICE

| フライトスケジュール検索・旅程作成 このサイトの詳しいご利用方法はこちらから)                                                                                   | ご利用方法                                     |    |
|----------------------------------------------------------------------------------------------------|-------------------------------------------|----|
|                                                                                                    | 旅 程                                       |    |
| ◆出発日<br>(年月日を続けて入力) 20170703 ◆出発時間 指定無し ▼                                                                                 | 2017年07月03日(月)<br>全日空(NH) 211度            | 削除 |
| ◆出発地    ◆到着地                                                                                                    | 東京 (羽田) (HNU) 売11:35<br>ロンドン(ヒースロー)(LHR)着 |    |
|                                                                                                    | 16:10                                     |    |
|                                                                                                    |                                           |    |
| 都市(空港) 東京(羽田・成田)( 💙 都市(空港) ロンドン(ヒースロー)( 💙 逆区間                                                                             |                                           |    |
|                                                                                                    |                                           |    |
| ◆アライアンス指定 -star ▼ 全てリセット                                                                                                  |                                           |    |
| ◆フライト検索<br>○全て表示 ⑥宣行使のみ表示<br>○常妊娠の時は同じ航空会社を利用する<br>◆フライトを検索せずに上記の内容を<br>旅程に登録する                                           |                                           |    |
| 検索が経に登録                                                                                                    |                                           |    |
| フライト検索結果                                                                                                    |                                           |    |
| ★ 全日空(146) 2116<br>出発地東京(3月田) (HN0) 2017年07月03日(月)11:35<br>到亳地ロンドン(ヒースロー)(LHR) 2017年07月03日(月)16:10<br>所要時間:12時間35分 帳村:779 |                                           |    |
|                                                                                                    |                                           |    |

| ◆出発日<br>(年月日を続けて入力) 20                                                                                                    | 170707                                                                 | ◆出発時間 指定無し ∨                                                                                                    | 2017年07月03日(月) 削除<br>全日空(NH) 211便                                                                                                    |
|----------------------------------------------------------------------------------------------------|------------------------------------------------------------------------|----------------------------------------------------------------------------------------------------|----------------------------------------------------------------------------------------------------|
| <ul> <li>◆出発地</li> <li>方面 ヨーロッパ</li> <li>国 イギリス</li> <li>都市 (空港) ロンドン(0</li> <li>航空会社指定</li> <li>◆アライアンス指定</li> <li>◆フライト検索</li> </ul> | ◆到着<br>▼ 万面<br>▼ 図<br>                                                 | 地<br>日本<br>日本<br>「日本<br>「<br>東京(羽田・成田)(1<br>「<br>東京(羽田・成田)(1<br>「<br>東京(羽田・成田)(1<br>」<br>★区間<br>航空会社-覧<br>↓<br>↓<br>↓<br>↓<br>↓<br>↓<br>↓<br>↓<br>↓<br>↓<br>↓<br>↓ | 東京 (3田) (HKD) 発11:35<br>ロンドン (ヒースロー) (LHR) 名<br>16:10<br>2017年07月07日 (金) 別除<br>全日空 (HR) 212度<br>ロンドン (ヒースロー) (LHR) 発<br>19:00<br>東京 (3田) (HKD) 名<br>14:40+1 |
| (上にない)<br>(単組委の時は同じが<br>校<br>フライト検察結果<br>3 全日空(140) 212(f<br>出発地 ロンドン(ヒー)<br>到名地 東京(羽田)<br>所要時間:11時                                    | 空会社を利用する<br>素<br>スロー) (LHR) 2017年07J<br>(HND) 2017年07J<br>間40分 続村: 779 | 旅程に登録する<br>旅程に登録<br>307日(金)19:00<br>308日(土)14:40 <u>旅程に登録</u>                                                                                                    |                                                                                                    |

⑦検索結果からご希望のフライトを選択し、 「旅程に登録」ボタンを押して右欄の 「旅程」に追加してください。

⑧同様に復路の追加もしてください。

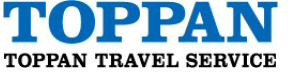

| ( | 1 無題 - メモ帳                                       |
|---|--------------------------------------------------|
|   | ファイル(F) 編集(E) 書式(O) 表示(V) ヘルプ(H)                 |
|   | 2017年07月03日(月)                                   |
|   | 東京 (羽田) (HND) 発11:35 <b>9</b>                    |
|   | ロントン(ビースロー)(LHR)着I6:IU ──                        |
|   | 2017年07日07日(今)                                   |
|   | 全日空。(NH) 212便 、 (ALEX = MAG AG                   |
|   | ロントン(ビースロー)(LHR)発19:00<br>  東京(羽田) (HND)着14:40+1 |
|   |                                                  |
|   |                                                  |
|   |                                                  |
|   |                                                  |

| +入力 クイック条件入力                          | 旅程                                     |
|---------------------------------------|----------------------------------------|
| §けて入力) 201 70703 ●出発時間 指定無し ▼         | 2017年07月03日(月)指定無し 削除                  |
| ◆到着地                                  | 東京(羽田・成田) (TYO)発<br>ロンドン(ロンドンシティ)(LCY) |
| 日本 🎔 方面 ヨーロッパ 🖌                       | ž                                      |
| 日本 💙 国 イギリス 🎔                         |                                        |
| 財 東京(羽田・成田)( 都市 (空港) ロンドン(ロンドンシテ 逆区間) |                                        |
|                                       |                                        |
| アンス指定 指定無し  全てリセット                    |                                        |
| N検索                                   |                                        |
| 表示 C直行便のみ表示<br>旅程に登録する                |                                        |
| 使の時は同じ航空会社を利用する<br>検 表                |                                        |
| ····································· |                                        |

⑨右欄の「旅程」をコピーして、 メモ帳やメールに貼り付けて、 手配依頼をかけてください。

赤枠部分は、日付が未定の際などに 出発地・到着地のみを反映させることが 可能です。